|                                                                                                    |                                                        |                                      |              |            | - CA<br><u>*CASEC</u><br>) 下記URL<br>直面の右 <sup>-</sup>    | SECスコア<br>スコア履<br>にアクセスして<br><u> https://ca</u><br>下の [履歴閲覧<br><u> グイン&gt;</u><br>D :学籍番号<br>-ド:生年月日 | Pレポート<br>歴"を印刷<br>TFさい。<br>asec.evidu<br>] ボタンをクロ<br>ード」を入力し | 印刷方法<br><u>剥の上、</u><br>リックして下<br>レてログイン | -<br><u>記して下さい</u><br>さい。          |
|----------------------------------------------------------------------------------------------------|--------------------------------------------------------|--------------------------------------|--------------|------------|----------------------------------------------------------|----------------------------------------------------------------------------------------------------|--------------------------------------------------------------|-----------------------------------------|------------------------------------|
|                                                                                                    |                                                        |                                      | 4.00         | 9          | 》 画面中央⁻                                                  | 下の「 <b>スコア履</b>                                                                                      | 歴」ボタンを                                                       | クリックして                                  | 下さい。                               |
|                                                                                                    |                                                        |                                      |              | *          | (「スコア)<br>各回のア<br>をクリッ?                                  | <b>覆歴」画面</b> ( <u>)</u><br>ドバイス付きス<br>クして下さい。                                                        | <u>※1)を印刷し</u><br>コアの閲覧を                                     | <b>人 提出し</b><br>するには、各                  | Cください。<br>回の履歴の「詳細へ                |
| CASE                                                                                                    | - 英語                                                   | コミュニケ                                | -ション能        | カ判定デス      | <ul> <li>※</li> <li>小</li> <li>小</li> <li>(水)</li> </ul> | 「腹腔の囲                                                                                                | 国になってい<br>い                                                  | 10                                      | and the second                     |
|                                                                                                    | ×1                                                     | _                                    |              |            | ノール主命で                                                   |                                                                                                    | ( 'o                                                         |                                         | ander 22/112                       |
| 電空研デ2ト用<br>Late2010 さん                                                                                   | <u></u>                                                | -                                    |              |            |                                                          |                                                                                                    |                                                              | µ7#                                     | <b>ログアウト</b><br>6と参には止ずロヴァクトしてくたまい |
| In the Expert of the                                                                                     | ne e                                                   |                                      |              | OASEO      |                                                          |                                                                                                    |                                                              |                                         |                                    |
|                                                                                                    | Section1<br>(mil.:250)                                 |                                      |              | Se         | ution2<br>H.:2503                                        | Section3<br>(Pell.:290)                                                                              | Section4<br>(MR 250)                                         |                                         | Total Score<br>Course (1990)       |
| 中地在                                                                                                    |                                                        |                                      | 18.0         |            | 145.0                                                    | t 08                                                                                                 | 5                                                            | 118.0                                   | 499.5                              |
| 最高点                                                                                                    | 149                                                    |                                      | 177          |            | 156                                                      |                                                                                                    | 163                                                          | 645                                     |                                    |
| ****                                                                                                    |                                                        |                                      | 107          |            | 112                                                      |                                                                                                    |                                                              | 78                                      | 354                                |
|                                                                                                    |                                                        |                                      | A            |            | -                                                        | TOLIGIO                                                                                              | TOFFLOD                                                      | 35 40 in                                | 1000                               |
| 2010/06/27                                                                                               | awel                                                   | area a                               |              |            |                                                          | (37289)                                                                                              | (23289)                                                      | (89)                                    |                                    |
| 2010/07/13                                                                                               | 107                                                    | 113                                  | 61           | 73         | 354                                                      | 280                                                                                                  | 367                                                          | 246                                     | ( a static                         |
| 15.12.23<br>TOBIOGRI is a registered tra<br>This product is sol endorsed<br>TOBPLOR) is a registered tra | damark of Educa<br>I or approved be<br>demark of Educa | tional Textin<br>DTD<br>Honal Textin | ¢ Service(ET | 11.<br>11. | ※提出用に<br>ボタンを打<br>ださい。                                   | はこの画面の<br>押し、印刷後                                                                                     | )「 <b>Print Out</b><br>提出をして。                                |                                         | (1)                                |

※これらのスコアレポートを閲覧する場合は PDF 閲覧ソフトが必要です。AdobeReader など。 お困りのことがありましたら、サポートセンターにお問い合わせください CASEC サポートセンター 受付時間:平日 10:00~17:00(土・日・祝日・年末年始を除く)

問い合わせフォーム: https://casec.evidus.com/inquiry/